## 优秀毕业生申请流程

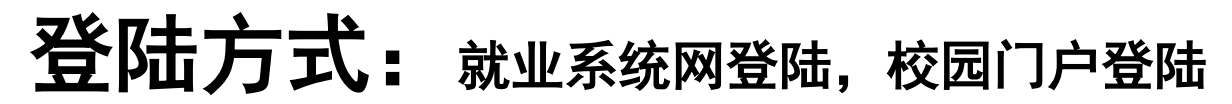

将鼠标置于在校生 点击<mark>申请优秀毕业生</mark> 进入就业信息网优秀毕业生 申请平台

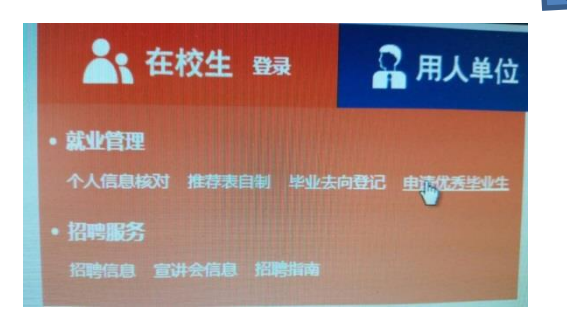

| 1        | 登录   |
|----------|------|
| 用户名:     |      |
| 20112946 |      |
| 登录密码:    |      |
|          |      |
| 验证码:     | 换一张  |
|          | 4685 |
| 登录       | 门户登录 |

用户名:学号 登录密码:身份证后六位

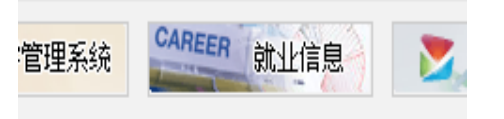

## 点击右侧登陆 进入校园网门户登陆平台

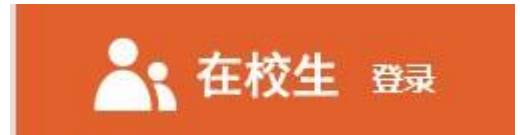

## 统一身份认证平台

|      | 此服务器使用 LDAP 验证 |
|------|----------------|
| 用户名: |                |
| 密码:  |                |
|      | 登录             |

此为我校门户<mark>网登陆平台,</mark> 用户名密码均和以前登陆相 同

|         |    | 优秀毕业       | 性登记              |         |          |                        |      |    |   |                    |
|---------|----|------------|------------------|---------|----------|------------------------|------|----|---|--------------------|
|         |    | 优秀类型       |                  | -请选择- ▼ |          |                        | 登ì   | 3  |   | 占击新增               |
|         |    | 选择         | 学号               | 姓名      | 性别       | 出生日期                   | 专业   |    |   |                    |
|         |    | 全选         | 新增               |         |          | 显示项                    | 返回   |    |   |                    |
|         |    | 优秀毕业       | 生登记              | 6       | 姓名       | dada                   |      |    |   |                    |
|         |    | 院系<br>专业代码 | 电气工程学的<br>080620 | ,<br>完  | *优秀类3    | 型 一请选择-                | -    |    |   | 选择优秀奕型: 校优         |
|         |    |            |                  |         |          |                        |      |    |   | 评选年月: 2014年11月     |
|         |    | *主要事迹      |                  |         |          |                        |      |    |   | 填写主要事迹(600-800字)   |
|         |    | 保存         | (跟1300字<br>提文    | )<br>   | Л        |                        |      |    |   | 点击提交               |
| 优秀      | 类型 | 年份         | 评选组              | F月 登    | 記日期 🕹    | 登记状派                   | 8 1  | 葃  |   | 显示状态:院系审核中         |
| 村       | 远  | 2015       | 2014             | 1-11 2  | 014-11-1 | 8 院系审核                 | 中    | 查看 |   |                    |
| 专业      | 优秀 | 类型         | 年份               | 评选年人    |          | 登记日期 🕹                 | 登记状态 | 损  | 作 | 待院系,就业指导中心审<br>核宫后 |
| 电力工程与管理 | ŧ  | 交优         | 2015             | 2014-   | 11 2     | 2014-11-18<br>10:05:34 | 审核通过 | Ĩ  | 酒 | 核元石<br>显示状态为审核通过   |